## 以自然人憑證至本署全球資訊網

## 線上申請入出國日期證明書步驟

"入出國日期證明書線上申請連結":

https://ncp.immigration.gov.tw/niaweb/entryExitQuery

步驟1:從入出國日期證明書申請須知進入"入出國日期證明書線上申請"連結

| (三)其他經本署審認為無法證明申請人具利害關係之文件。                                     |
|-----------------------------------------------------------------|
| 三、在駐外館處提出申請,其需由國內親友代為領取,請於申請表第五欄註記收件人姓名、電話。                     |
| 四、在國內申請者,繳交規費新臺幣一百元;在駐外館處申辦者,繳交等值外幣現金。                          |
|                                                                 |
| 五、經本署審認本項證明書之核發,有違反個人資料保護相關法令之情事者,應不予核發。                        |
| 六、有關申請處所及聯絡資訊,請多加利用本署全球資訊網公告之「本署各服務地址」及「駐外據點」查詢。                |
| 七、申請入出國日期證明書問題請參考網站「常見問題」(Q&A)。                                 |
| 申請須知                                                            |
| T MOVEN T                                                       |
| • 1121006 必發 入 中國日期認明書中連通知                                      |
| • 1121000-函数-八山國口朔證明言平調須和. pul                                  |
| 相關文件                                                            |
| 伯嗣又干                                                            |
|                                                                 |
| • 入出國日期證明音中請表 doc odt pat                                       |
| ■ 禾垟聿                                                           |
|                                                                 |
| 伯上中她油住                                                          |
| 款工中辦建約                                                          |
| 1. 入出國日期證明書線上申辦                                                 |
| 2 個人佔資料自主運用(My Data)                                            |
| Eq. 1 and 1 the period of the constraint in (1) (1) (1) = money |
| 其他相關連結                                                          |
| 1 太罢冬地服验站聮终雷託乃地业/:詰默選)                                          |
|                                                                 |
|                                                                 |

步驟2:檢查是否下載安裝 HiPKI 憑證驗證元件 再下載安裝 HiCOS 卡片管理工具,才能使用憑證登入。

| 有戶籍國民以自然人憑證申請入出國日期證明書             |                                                                   |        | 有戶籍國民以行動自然人憑證申請入出國日期證明書 |                          |  |
|-----------------------------------|-------------------------------------------------------------------|--------|-------------------------|--------------------------|--|
| 身分證號/ID NUMBER:<br>憑證密碼/PIN CODE: |                                                                   |        | 身分證號/II                 | ) NUMBER :               |  |
|                                   | 為了支援多瀏覽器,已將憑證元件更新,請下載安裝HiPKI憑證驗證<br>元件,再下載安裝HiCOS卡片管理工具,才能使用憑證登入。 |        | 行動自然人憑證登入               |                          |  |
| ※若您的電腦第一次個<br>HiCOS卡片管理工具         | HiPKI憑證驗證元件                                                       | 已安裝成功  |                         | }網站下戰「行動目然人憑證」APP        |  |
|                                   | HiCOS卡片管理工具                                                       | 未插入IC卡 |                         | 7·瀏覽哭,最佳榮草認折度為102.4*768。 |  |
|                                   | 元件安裝完單後務必重新開機。<br>「た件安裝完單後務必重新開機。                                 |        |                         |                          |  |
| □ 我知道了,先前已安装遇相對應的元件,不需再顯示此訊息。     |                                                                   |        |                         |                          |  |
|                                   | 重新檢查                                                              | 關閉礼    | 記窗                      |                          |  |
|                                   |                                                                   |        |                         |                          |  |
|                                   |                                                                   |        |                         |                          |  |

步驟3:若使用自然人憑證,請用左邊登入;若使用行動自然人憑證,請用右邊登入

| 有戶籍國民以自然人憑證申請入出國日期證明書                                                                                                    | 有戶籍國民以行動自然人憑證申請入出國日期證明書                   |  |  |  |
|----------------------------------------------------------------------------------------------------|-------------------------------------------|--|--|--|
| 身分證號/ID NUMBER:<br>憑證密碼/PIN CODE:                                                                                                    | 身分證號/ID NUMBER:                           |  |  |  |
| 自然人憑證IC卡登入                                                                                                    | 行動自然人憑證登入                                 |  |  |  |
| ※若您的電腦第一次使用本網站,請安裝HiPKI憑證驗證元件以及<br>HiCOS卡片管理工具,才能使用憑證登入。                                                                                        | ※請前往行動自然人憑證網站下載「行動自然人憑證」APP<br>註冊並綁定行動裝置。 |  |  |  |
|                                                                                                    |                                           |  |  |  |
| 本網站建議使用Windows7以上之作業系統,並搭配Chrome,Firefox,IE8版以上之瀏覽器,最佳螢幕解析度為1024*768。<br>Best viewed with Chrome,Firefox,IE8 or higher at 1024 x 768 resolution |                                           |  |  |  |